## III Manulife 宏利

## (For MPF Employers)

## **Employment Support Scheme ("ESS")**

|                | Application period    | Subsidy disbursement in       | Covering wages for |
|----------------|-----------------------|-------------------------------|--------------------|
| First Tranche  | May 25 – Jun 14, 2020 | Mid – late Jun 2020           | Jun – Aug 2020     |
| Second Tranche | Aug 31 – Sep 13, 2020 | 3 – 4 weeks after application | Sep – Nov 2020     |

Full details of ESS can be found on the ESS portal at www.ess.gov.hk

Enquiry about the ESS arrangement, application procedure, vetting and payment of subsidy, etc. can be addressed by:

- email to enquiry@employmentsupport.hk
- > call the ESS Hotline on **1836 122**
- visit the ESS Help Desks located in North Point, Kwun Tong and Tsuen Wan (by appointment only)

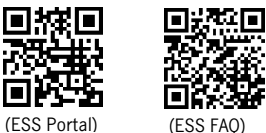

**Q** You will find the

MPF record certificate on e-MPF employer

data submission to PA.

(View our <u>demo video</u> to learn how to log in)

online account via www.manulife.com.hk

within another 2 business days after our

Application workflow:

- (1) Employer submits an online application\* via the ESS portal at <u>www.ess.gov.hk</u>.
- **ESS processing agent ("PA")** approaches Manulife directly to obtain contribution records of your specified month<sup>\*\*</sup>.
- (3) Manulife generates records and provides MPF record certificate  $\Omega$  to PA within 3 business days upon receipt of PA's notification.
- (4) PA assesses application, calculates subsidy amount, and arranges payment via the Treasury.

\* Employers who had applied in the first tranche can type in the application number, password and mobile phone number of the contact person for the first tranche to logon to the application webpage to apply for the second tranche. For new applicants, please refer to the ESS webpage on the requirements for the provision of supporting documents.

\*\* "Specified month" refers to any one month during Dec 2019 – Mar 2020

| ow to fill the online application form?<br>Employment Support Scheme Application Form (MPF)                                                                                                    | Apart from filling your company's information, you may refer to the below when filling your MPF scheme's information.                                                                                                    |  |
|----------------------------------------------------------------------------------------------------|----------------------------------------------------------------------------------------------------|--|
| Step 1/3                                                                                                    | a Select Manulife Provident Funds Trust Company Limited.                                                                                                    |  |
| Employer's Information Your Dustness:Corporation/Organization Name Chinase English Plase select the nature of your organization. © Busness Registration Centicate                                                                           | <ul> <li>b Select Manulife Global Select (MPF) Scheme.</li> <li>c Input the 7-digit numeric sub-scheme no. (Not including the leading "0", if any). You do not need to input the billing class no. Your sub-scheme no. can be found on the top right hand corner of the Employer</li> </ul> |  |
| Other Organization Number Business Address of your organization Your "Specified month" for calculating subsidy amount. Please select "Specified month" carefully. Amendment of information submitted will not be entertained. Please select | <ul> <li>Second on the top right hand comer of the Employer<br/>Monthly Package issued to you each month as indicated<br/>below.</li> <li>Employers are reminded to check all the information (including the<br/>company name) before submission.</li> </ul>                                |  |
| Please select your registered MPF Your MPF Scheme Scheme(s)                                                                                                    | EMPLOYER MONTHLY PACKAGE<br>Save the environment and your hassles - Use Contribution Express                                                                                                    |  |
| these select                                                                                                    | ABC COMPANY LIMITED ROOM 123 12/F DEF BUILDING 123 LUCK Y STREET KLN ATTN: MR CHANTAI MAN MAN MAN MAN MAN MAN MAN MAN MAN MAN                                                                                                    |  |
| No     Back     Confirm                                                                                                    | If you have joined other MPF scheme(s) or transferred to/from<br>another MPF scheme during Dec 2019 – Mar 2020, click the plus<br>sign to add the details of the other MPF scheme(s).                                                                                                    |  |

Applicant making false declaration or other abuses of ESS will be legally liable, in addition to claw back of the subsidy amount with penalty.

For enquiry regarding your Manulife MPF account information, please call Manulife ESS Enquiry Hotline on **2108 1170**.

Updated as of Aug 21, 2020. For general reference only. Please refer to the ESS portal for full details of the arrangement.